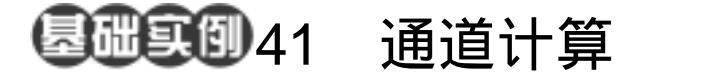

目的:制作如图 41.1 所示的珐琅字效果。 要点:珐琅字的明暗搭配十分复杂,要实现 这样的效果需要掌握通道计算的使 用,本例就介绍 Photoshop 的这个功 能。主要应用 Horizontal Type Tool、 Gaussian Blur 滤镜、Calculations 操 作、Curve 调整等工具完成。

珐琅字

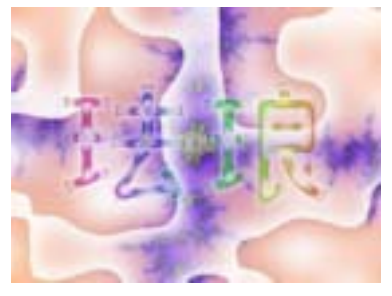

图 41.1 珐琅字效果

操作步骤

1.使用 Ctrl + N 键,在 New 对话框中 新建一幅 Width 为 200 pixels, Height 为 200 pixels, Coutents 为 White 的画布,将 Mode 选为 RGB Color,点击 OK 按钮确认。

2.在 Channels 面板中,点击面板右上 角的小三角图标,在弹出菜单中选择 New Channel 命令,调出 New Channel 的对话框, 点击 OK 按钮确认。

3.选择工具箱上的 Horizontal Type
Tool,设置工具栏选项中的字体为 Arial
Black,大小为 120 pt,在新建的通道中添加
"珐琅"两个字,如图 41.2 所示。

4.在 Channels 面板中点击鼠标右键, 在弹出菜单中选择 Duplicate Channel,在对 话框中将复制的通道名称设为 Alpha 2。

5.选择 Alpha 2 通道为当前工作通道。 选择 Filter | Blur | Gaussian Blur,调出 Gaussian Blur 滤镜的编辑对话框,将 Radius 设为 5.0,点击 OK 按钮确认,得到如图 41.3 所示的效果。

6.选择 Image | Adjustments | Invert(反

图 41.2 添加文字图像

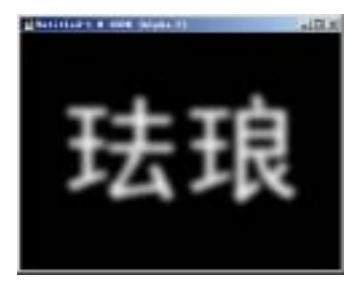

图 41.3 高斯模糊效果

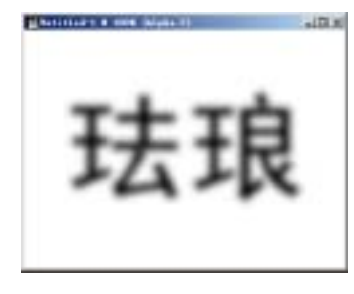

图 41.4 反转图像

## 132 新概念百例

相)命令,将 Alpha 2 通道中的图像反转, 得到如图 41.4 所示的效果。

7.选择 Image | Calculations (运算)命 令,调出 Calculations 的编辑对话框,在其 中将 Source1 的 Channel 设为 Alpha 1,其余 参数保持不变,然后点击 OK 按钮确认,得 到如图 41.5 所示的效果。

说明:通道计算合并后,参与合并的两个通道各自不受任何影响,而是将合并后的通道效果自动生成一个新的通道,这里生成的是 Alpha 3 通道。

8.在 Channels 面板中选择 Alpha 1 通 道为当前工作通道,使用鼠标右键弹出菜 单,继续选择 Duplicate Channel 命令,复制 出一个和 Alpha 1一样的通道,并命名为 Alpha 4。

说明:这里反复的进行通道的复制和计算,是为了将同一字体的不同效果存储在不同的通道中,以备后面的操作使用。

9.选择 Alpha 2 通道为当前工作通道。 选择 Filter | Blur | Gaussian Blur,调出 Gaussian Blur 滤镜的编辑对话框,将 Radius 设为 8.5 确认后得到如图 41.6 所示的效果。

10.选择 Image 菜单,选择 Adjustments (调整)选项,选择子菜单中的 Curve(曲 线)命令,调出 Curve 的编辑对话框,在其 中将各参数如图 41.7 所示设置,点击 OK 按钮确认。

11. 再次选择 Image | Calculations 命 令,调出 Calculations 的编辑对话框,在其 中将 Source 1 的 Channel 设为 Alpha 1,确 认操作将 Alpha 1 通道和 Alpha 4 通道进行 计算合并,得到如图 41.8 所示的效果。

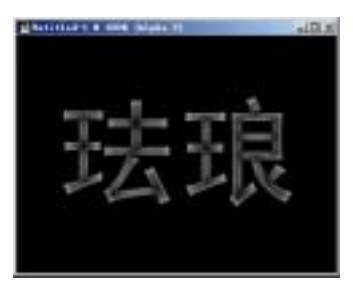

图 41.5 通道计算效果

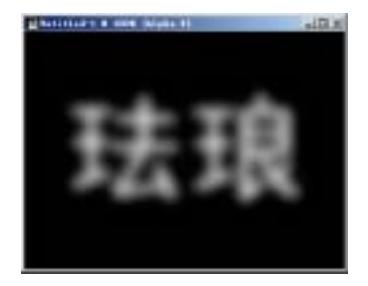

图 41.6 高斯模糊效果

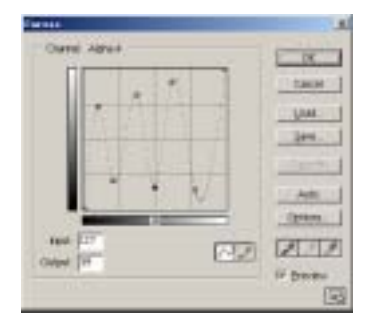

图 41.7 曲线对话框

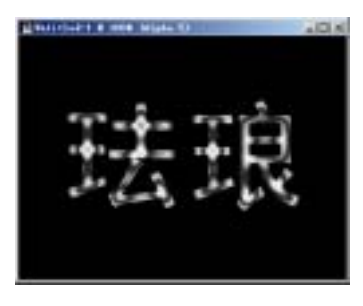

图 41.8 再次通道计算

## 第十篇 制作文字特效

12.使用鼠标点击 Channels 面板中的 RGB 通道,将其选中。然后选择 Select 菜 单中的 Load Selection(载入选区)命令, 在弹出的 Load Selection 编辑对话框中,将 Channel 选为 Alpha 1,确认后将 Alpha 1 作 为选区载入。

13.选择工具箱上的 Gradient Tool,将 渐变颜色设为 Spectrum,在选区中使用 Linear Gradient 在水平方向上填充,得到如 图 41.9 所示的效果。

14.使用同样操走将 Alpha 3 通道作为 选区载入,并使用 Alt + BackSpace 键,将 选区填充为前景色(黑色)。

15.继续使用上述同样操作将 Alpha 5 通道作为选区载入,如图 41.10 所示,然后 使用 Ctrl + BackSpace 键填充为背景色(白 色),即可得到最终的效果。

16.选择 File | Open 命令打开一幅背 景图像,如图 41.11 所示。

17.回到文字图像中,选择 Select | Color Range 命令,调出 Color Range 编辑对 话框,将其中的 Fuzziness 设为 70,然后选 择四周的白色,并选中 Invert 选项,点击 OK 按钮确认操作。

18.选择 Select | Feather 命令,将 Feather Radius 设为 5 pixel,确认操作,得 到如图 41.12 所示的选区。

19.按住 Ctrl 键,使用鼠标将选区内 的文字图像拖放到背景图像中去,调整好位 置如图 41.13 所示,即得到最终的效果。

新概念百例 ( 133

珐琅

图 41.9 为 Alpha 1 通道选区上色

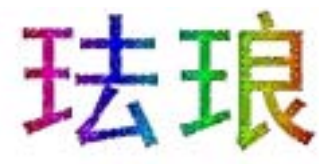

图 41.10 Alpha 5 作为选区载入

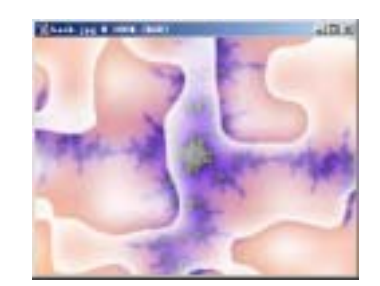

图 41.11 背景图像

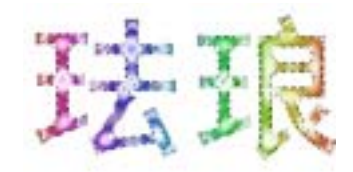

## 图 41.12 建立选区

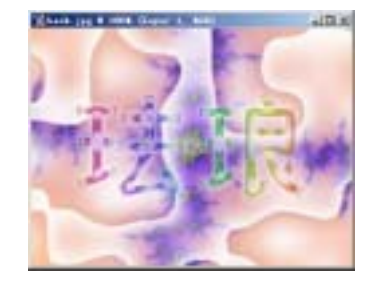

图 41.13 最终混合效果